# DICHIARAZIONE ONLINE VENDITE PRODOTTI FITOSANITARI

# MANUALE UTENTE MINISTERO

# INDICE

| 1. IN | NTRODUZIONE                               | 3  |
|-------|-------------------------------------------|----|
| 1.1.  | PREMESSA                                  | 3  |
| 2. MO | IODALITA' DI COLLOQUIO                    | 3  |
| 2.1.  | ELEMENTI GENERALI DI NAVIGAZIONE          | 3  |
| 3. FU | UNZIONALITÀ                               | 6  |
| 3.1.  | GENERALITA'                               | 6  |
| 3.2.  | UTENTI                                    | 6  |
| 3.3.  | VINCOLI                                   | 6  |
| 3.4.  | GESTIONE PARAMETRI                        | 6  |
| 3.5.  | INSERIMENTO PARAMETRI                     | 7  |
| 3.6.  | AGGIORNAMENTO PARAMETRI                   | 8  |
| 3.7.  | VISUALIZZAZIONE PARAMETRI                 | 9  |
| 3.8.  | VISUALIZZAZIONE PARAMETRI ANNI PRECEDENTI | 11 |
| 3.9.  | ELENCO DICHIARANTI                        | 12 |
| 3.10. | ). VISUALIZZA DICHIARANTE                 | 14 |
| 3.11. | . ELENCO DICHIARAZIONI                    | 15 |
| 3.12. | 2. VISUALIZZA DICHIARAZIONE               | 17 |
| 3.13. | 3. VISUALIZZA VENDITE                     | 18 |
| 3.14. | 4. VISUALIZZA PDF                         | 20 |
| 3.15. | 5. ELENCO AUTORIZZATI                     | 21 |
| 3.16. | 5. ELENCO DICHIARAZIONI ANNULLATE         | 24 |
| 3.17. | 7. VISUALIZZA DICHIARAZIONE ANNULLATA     | 25 |
| 3.18. | 3. VISUALIZZA PDF DICHIARAZIONE ANNULLATA | 26 |
| 4. CC | ODICI E MESSAGGI                          | 27 |

#### **1. INTRODUZIONE**

#### 1.1. PREMESSA

L'applicazione "dichiarazione on line vendite prodotti fitosanitari" è stata realizzata per ottemperare a quanto previsto dal Decreto Ministeriale n. D.P.R. N. 55 del 28 febbraio 2012, recante le modifiche al D.P.R. N. 290 del 23 aprile 2001, per la semplificazione dei procedimenti di autorizzazione alla produzione, alla immissione in commercio e alla vendita di prodotti fitosanitari e relativi coadiuvanti.

Coloro che sono autorizzati alla vendita dei prodotti fitosanitari hanno l'obbligo di inviare telematicamente, annualmente, le dichiarazioni relative alla vendita dei prodotti fitosanitari effettuate all'utilizzatore finale. Deve essere compilata una dichiarazione per ogni provincia in cui si sono effettuate le vendite. E' prevista un finestra temporale, definita dal funzionario del Ministero, in cui bisogna inserire e validare la dichiarazione di vendita. All'atto della validazione dei dati di vendita, alla dichiarazione è attribuito automaticamente un numero di protocollo informatico.

Il Decreto stabilisce, inoltre, che ogni regione in qualità di Autorità Regionale Competente deve inviare annualmente, in modalità telematica, l'elenco dei soggetti autorizzati alla vendita dei prodotti fitosanitari.

#### 2. MODALITA' DI COLLOQUIO

Dalla pagina pubblica del sito del Mipaf, si accede alla pagina esplicativa, dove è possibile essere indirizzati all'applicazione on line a seconda dell'utenza.

Attraverso la pagina di autenticazione accedono gli utenti qualificati, l'utente Ministero e l'utente regione.

Il pubblico cittadino accede direttamente ai riepiloghi statistici delle vendite effettuate su tutto il territorio nazionale.

#### 2.1. ELEMENTI GENERALI DI NAVIGAZIONE

Le pagine presentano

- **Menu Funzioni**: presente in tutte le pagine applicative, consente di richiamare, da qualsiasi punto della procedura, l'elenco delle funzioni accessibili dall'utente collegato.
- **Guida**: consente di accedere all'help della procedura.

La **barra laterale** posta a destra dello schermo viene utilizzata dall'applicazione per visualizzare l'utente connesso e, in alcune situazioni, per agevolare la navigazione, un sottomenù di selezione funzioni associate alla selezione principale.

L'Area di lavoro è invece quella parte della pagina destinata a visualizzare le informazioni connesse con la funzione attivata dall'utente.

L'Area di lavoro delle <u>pagine di ricerca</u> è generalmente organizzata in sotto-sezioni contenenti:

- il titolo della pagina;
- i campi di input/output per la ricerca;
- i tasti funzione.

L'Area di lavoro delle <u>pagine contenenti le liste</u>, che visualizzano il risultato di una ricerca, sono organizzate nelle seguenti sotto-sezioni:

- titolo;
- criteri di selezione che hanno portato alla lista;
- elenco dei dati selezionati;
- tasti funzione.

L'Area di lavoro delle <u>pagine di dettaglio</u>, che illustrano i particolari dell'oggetto in esame, sono organizzate nelle seguenti sotto-sezioni:

- titolo;
- campi di input/output, descrittivi dell'oggetto:
- tasti funzione.

L'interfaccia utente prevede l'utilizzo di una serie di oggetti:

 Casella di testo a riga singola: quest'oggetto è rappresentato da un riquadro rettangolare con il fondo bianco destinato a contenere una riga di informazioni. A sinistra della casella di testo si riporta un'etichetta che ne identifica il contenuto.

Campi di tal genere sono destinati ad ospitare informazioni di tipo alfanumerico. Per poter inserire un'informazione è necessario posizionarsi con il cursore all'interno della casella oppure selezionare la casella stessa con il tasto Tabulatore. L'eventuale \* posizionato a sinistra dell'etichetta che ne identifica il contenuto indica all'utente l'obbligatorietà del dato.

Menu a elenco (combo-box): per consentire all'utente la selezione di dati già presenti nella base informativa, vengono spesso utilizzati i menu a elenco, chiamati anche combo-box. L'oggetto è rappresentato da una lista di valori incasellati in una cella rettangolare selezionabili dall'utente attraverso lo scorrimento della lista. L'utente si limiterà a scegliere il dato desiderato tra quelli proposti a video.

| Selezionare   | * |
|---------------|---|
| Selezionare   | ~ |
| AGRIGENTO     |   |
| ALESSANDRIA   |   |
| ANCONA        |   |
| AOSTA         |   |
| AREZZO        |   |
| ASCOLI PICENO |   |
| ASTI          |   |
| AVELLINO      | _ |
| BARI          |   |

 Pulsante di comando (Push-Button): I push-button sono pulsanti, premendo i quali vengono attivate la funzioni dell'applicazione.

| Cerca | Nuova | Pulisci | Dettaglio |
|-------|-------|---------|-----------|

I pulsanti maggiormente utilizzati sono i seguenti.

- Cerca: effettua una ricerca dei dati a partire dai criteri di selezione impostati.

**Nuova**: richiama la pagina di inserimento informazioni di dettaglio relative ad uno specifico elemento.

- Conferma:Completa l'operazionedi inserimento/aggiornamento/cancellazione.
- Elimina: Elimina l'elemento selezionato.
- Indie tro: ritorna alla pagina chiamante senza eseguire alcuna operazione.

L'applicazione gestisce anche pulsanti non standard, tipo icone, che saranno di seguito dettagliati nello specifico.

## 3. FUNZIONALITÀ

#### 3.1. GENERALITA'

Il presente manuale illustra le funzionalità dell'intervento di sviluppo software "Dichiarazione on line vendite prodotti fitosanitari" previste per l'utente Ministero.

Le funzionalità, di seguito dettagliate, sono quelle di gestione delle date della finestra temporale per l'invio delle dichiarazioni di vendita e per l'invio, da parte delle Regioni, delle informazioni riguardanti i soggetti autorizzati alla vendita dei prodotti fitosanitari, e quelle di visualizzazione dei dati delle dichiarazioni di vendita e dei dati anagrafici dei dichiaranti.

#### 3.2. UTENTI

Gli utenti che hanno accesso all'applicazione sono di quattro tipologie:

- Singolo soggetto o rappresentante legale della ditta autorizzata alla vendita (utente Qualificato)
- Regione (utente Regione)
- Ministero (Utente Ministero)
- Pubblico cittadino (Utente Cittadino)

Il presente manuale si rivolge alle utenze del Ministero.

#### 3.3. VINCOLI

Non sono presenti vincoli.

#### 3.4. GESTIONE PARAMETRI

Comprende le funzionalità necessarie all'inserimento, modifica e visualizzazione delle date entro le quali è possibile trasmettere, per un determinato anno, le dichiarazioni di vendita dei prodotti fitosanitari da parte dei soggetti autorizzati a vendere e l'elenco dei soggetti autorizzati alla vendita, da parte delle Regioni.

#### 3.5. INSERIMENTO PARAMETRI

|                      | V                                                                                                    | endita di                                                               | Prodotti Fi                                        | tosanitari                                         | and the second second | Bertan Lak |
|----------------------|----------------------------------------------------------------------------------------------------|-------------------------------------------------------------------------|----------------------------------------------------|----------------------------------------------------|-----------------------|------------|
| Utente Ministeriale: | Elenco Autorizzati                                                                                                    | Elenco Dichiaranti                                                      | Elenco Dichiarazioni                               | Dichiarazioni Annullate                            | Gestione Parametri    | (2) HELD   |
|                      | d'inserimento :<br>Impostare le date de<br>Data inizio : /<br>Data fine : /<br>Impostare le date de<br>Data inizio : /<br>Data fine : / | 'intervallo per l'inse<br>/ /<br>  'intervallo per l'inse<br>/ /<br>/ / | rimento degli Autorizza<br>rimento delle Dichiaraz | ti alla vendita di prodotti Fi<br>ioni di Vendita. | tosanitari.           |            |

#### Descrizione della funzione

La funzione permette l'inserimento delle date di scadenza per l'invio della dichiarazione di vendita e per l'invio dell'elenco dei soggetti autorizzati alla vendita dell'anno. La dichiarazione si considera trasmessa se è stata validata dal dichiarante e quindi protocollata da apposita procedura informatica.

| Campo                        | Descrizione                                                                                               |
|------------------------------|----------------------------------------------------------------------------------------------------|
| Anno di<br>riferimento       | Anno di riferimento delle scadenze per l'invio dei dati                                                   |
| Data Inzio<br>Autorizzati    | E' la data a partire da cui le regioni possono inviare l'elenco degli autorizzati alla vendita dell'anno. |
| Data Fine<br>Autorizzati     | E' la data entro la quale le regioni devono inviare l'elenco degli autorizzati alla vendita dell'anno.    |
| Data Inzio<br>Dichia razioni | E' la data a partire da cui i soggetti autorizzati possono inviare le dichiarazioni di vendita dell'anno. |

| Data Fine     | E' la data entro la quale i soggetti autorizzati devono |
|---------------|---------------------------------------------------------|
| Dichiarazioni | inviare le dichiarazioni di vendita dell'anno.          |

## Descrizione tasti funzionali

| Tasto                                 | Funzione                                                            |
|---------------------------------------|---------------------------------------------------------------------|
| Conferma                              | Permette di registrare i dati inseriti.                             |
| Visualizza<br>parametri<br>precedenti | Permette di visualizzare le date impostate per gli anni precedenti. |

#### 3.6. AGGIORNAMENTO PARAMETRI

|                      | Vendita di Prodotti Fitosanitari                                                                             |  |  |  |  |  |
|----------------------|----------------------------------------------------------------------------------------------------|--|--|--|--|--|
| Utente Ministeriale: | Elenco Autorizzati Elenco Dichiaranti Elenco Dichiarazioni Dichiarazioni Annullate Gestione Parametri 👔 H    |  |  |  |  |  |
| fgarzilli            | Operazione correttamente eseguita                                                                            |  |  |  |  |  |
|                      | Anno di riferimento degli intervalli [2011]<br>d'inserimento :                                               |  |  |  |  |  |
|                      | Impostare le date dell'intervallo per l'inserimento degli Autorizzati alla vendita di prodotti Fitosanitari. |  |  |  |  |  |
|                      | Data fine: 01 / 02 / 2010                                                                                    |  |  |  |  |  |
|                      | Impostare le date dell'intervallo per l'inserimento delle Dichiarazioni di Vendita.                          |  |  |  |  |  |
|                      | Data inizio :  01 /  10 /  2010<br>Data fine :  31 /  01 /  2011                                             |  |  |  |  |  |

Descrizione della funzione

La funzione permette di modificare le date di fine dell'intervallo di tempo entro cui è possibile trasmettere le dichiarazioni di vendita e l'elenco degli autorizzati alla vendita .

# Descrizione campi

| Campo                       | Descrizione                                                                                                  |  |  |
|-----------------------------|----------------------------------------------------------------------------------------------------|--|--|
| Anno di<br>riferimento      | Anno di riferimento delle scadenze per l'invio dei dati                                                      |  |  |
| Data Inzio<br>Autorizzati   | E' la data a partire da cui le regioni possono inviare<br>l'elenco degli autorizzati alla vendita dell'anno. |  |  |
| Data Fine<br>Autorizzati    | E' la data entro la quale le regioni devono inviare l'elenco degli autorizzati alla vendita dell'anno.       |  |  |
| Data Inzio<br>Dichiarazioni | E' la data a partire da cui i soggetti autorizzati possono inviare le dichiarazioni di vendita dell'anno.    |  |  |
| Data Fine<br>Dichiarazioni  | E' la data entro la quale i soggetti autorizzati devono inviare le dichiarazioni di vendita dell'anno.       |  |  |

## Descrizione tasti funzionali

| Tasto                                 | Funzione                                                            |
|---------------------------------------|---------------------------------------------------------------------|
| Conferma                              | Permette di registrare i dati inseriti.                             |
| Visualizza<br>parametri<br>precedenti | Permette di visualizzare le date impostate per gli anni precedenti. |

#### 3.7. VISUALIZZAZIONE PARAMETRI

|                      | V                                        | endita di                               | Prodotti Fi             | tosanitari                | Same wanter        | Sec. Tax |
|----------------------|------------------------------------------|-----------------------------------------|-------------------------|---------------------------|--------------------|----------|
| Utente Ministeriale: | Elenco Autorizzati                       | Elenco Dichiaranti                      | Elenco Dichiarazioni    | Dichiarazioni Annullate   | Gestione Parametri | 😮 HEL    |
| fgarzilli            | Ø Operazione corr                        | ettamente esegui                        | ta                      |                           |                    |          |
|                      | Anno di riferiment<br>d'inserimento :    | o degli intervalli                      | 2011                    | si - II dis- di d-ssi mi  |                    |          |
|                      | Data fine : 01 /                         | 09 / 2010<br>02 / 2011                  | nmento degli Adtorizza  | u ana venuta u prodotu ni | usanitan.          |          |
|                      | Impostare le date de<br>Data inizio : 01 | ll'intervallo per l'inse<br>/ 10 / 2010 | rimento delle Dichiaraz | ioni di Vendita.          |                    |          |

#### Descrizione della funzione

La funzione consente la visualizzazione del range temporale per l'invio delle dichiarazioni di vendita e dell'elenco degli autorizzati alla vendita.

| Campo                                                | Descrizione                                                                                                  |
|------------------------------------------------------|----------------------------------------------------------------------------------------------------|
| Anno di riferimento delle scadenze per l'invio dei d |                                                                                                    |
| Data Inzio<br>Autorizzati                            | E' la data a partire da cui le regioni possono inviare<br>l'elenco degli autorizzati alla vendita dell'anno. |
| Data Fine<br>Autorizzati                             | E' la data entro la quale le regioni devono inviare l'elenco degli autorizzati alla vendita dell'anno.       |
| Data Inzio<br>Dichia razioni                         | E' la data a partire da cui i soggetti autorizzati possono inviare le dichiarazioni di vendita dell'anno.    |

| Data Fine      | E' la data entro la quale i soggetti autorizzati devono |
|----------------|---------------------------------------------------------|
| Dichia razioni | inviare le dichiarazioni di vendita dell'anno.          |

# Descrizione tasti funzionali

| Tasto                                 | Funzione                                                            |
|---------------------------------------|---------------------------------------------------------------------|
| Conferma                              | Permette di registrare i dati inseriti.                             |
| Visualizza<br>parametri<br>precedenti | Permette di visualizzare le date impostate per gli anni precedenti. |

## 3.8. VISUALIZZAZIONE PARAMETRI ANNI PRECEDENTI

|                      |           | Vendita di                  | i Prodotti Fi           | tosanitari              | en el por conserve de las |
|----------------------|-----------|-----------------------------|-------------------------|-------------------------|---------------------------|
| Jtente Ministeriale: | Elenco Au | itorizzati Elenco Dichiaran | ti Elenco Dichiarazioni | Dichiarazioni Annullate | Gestione Parametri        |
|                      | Алло      | Autoriz                     | zati alla Vendita       |                         | Dichiarazione di vendita  |
|                      |           | Data Inizio                 | Data Fine               | Data Ini                | zio Data Fine             |
|                      | 2013      | 01/09/2013                  | 30/06/2014              | 01/09/2013              | 30/06/2014                |
|                      | 2012      | 01/09/2012                  | 15/06/2013              | 01/09/2012              | 30/06/2013                |
|                      |           |                             |                         |                         |                           |

#### Descrizione della funzione

La funzione consente di visualizzare le date che definiscono il range temporale per l'invio delle dichiarazioni annuali di vendita da parte dei soggetti autorizzati alla vendita e per la trasmissione dell'elenco degli autorizzati a vendere da parte delle regioni.

La funzione viene attivata dalla pagina di aggiornamento o di inserimento tramite l'apposito tasto funzione.

### Descrizione campi

| Campo                  |       | Descrizione                                                                                                  |
|------------------------|-------|----------------------------------------------------------------------------------------------------|
| Anno                   |       | Anno di riferimento.                                                                                         |
| Data<br>Autorizzati    | Inzio | E' la data a partire da cui le regioni possono inviare<br>l'elenco degli autorizzati alla vendita dell'anno. |
| Data<br>Autorizzati    | Fine  | E' la data entro la quale le regioni devono inviare<br>l'elenco degli autorizzati alla vendita dell'anno.    |
| Data<br>Dichia razioni | Inzio | E' la data a partire da cui i soggetti autorizzati possono<br>inviare le dichiarazioni di vendita dell'anno. |
| Data<br>Dichia razioni | Fine  | E' la data entro la quale i soggetti autorizzati devono<br>inviare le dichiarazioni di vendita dell'anno.    |

## Descrizione tasti funzionali

| Tasto    | Funzione                                    |
|----------|---------------------------------------------|
| Indietro | Permette di tornare alla pagina precedente. |

## **3.9. ELENCO DICHIARANTI**

|                           |                                                                                                 | Ve                                                                                                    | ndita di F                                                                                                    | Prodotti Fit                                                                                                    | osanitari                                                      | and all the second                                                                                                | Stander Burger Sta                                                                                                    | a                       |
|---------------------------|-------------------------------------------------------------------------------------------------|----------------------------------------------------------------------------------------------------|----------------------------------------------------------------------------------------------------|----------------------------------------------------------------------------------------------------|----------------------------------------------------------------|----------------------------------------------------------------------------------------------------|----------------------------------------------------------------------------------------------------|-------------------------|
| te Ministeriale:          | Elenco Aut                                                                                      | torizzati                                                                                                    | Elenco Dichiaranti                                                                                                    | Elenco Dichiarazioni                                                                                                    | Dichiarazioni Anni                                             | ullate Gestione Para                                                                                              | ametri 🕜 HELP                                                                                                    |                         |
| zilli                     | Anagrafica                                                                                      | Aziende D                                                                                                    | Dichiaranti                                                                                                    |                                                                                                    |                                                                |                                                                                                    |                                                                                                    |                         |
|                           | Anno di Dichia                                                                                  | arazione :                                                                                                    | 2013                                                                                                    | T                                                                                                    |                                                                |                                                                                                    |                                                                                                    |                         |
|                           | Regione (di ve<br>legale):                                                                      | endita o sede                                                                                                    | ABRUZZO                                                                                                    | •                                                                                                    |                                                                |                                                                                                    |                                                                                                    |                         |
|                           | Azienda:                                                                                        |                                                                                                    |                                                                                                    |                                                                                                    |                                                                |                                                                                                    |                                                                                                    |                         |
|                           | -                                                                                               |                                                                                                    |                                                                                                    |                                                                                                    | r.a.                                                           |                                                                                                    |                                                                                                    |                         |
|                           | -                                                                                               |                                                                                                    |                                                                                                    | Ce                                                                                                    |                                                                |                                                                                                    |                                                                                                    |                         |
| te Ministeriale:<br>tilli | Elenc<br>Criteri p                                                                              | <b>:o Autorizza</b><br>er la Ricer                                                                                                    | Vendita<br>ati Elenco Di                                                                                                    | di Prodo<br>chiaranti Elenco D                                                                                                    | tti Fitos<br><sup>bichiarazioni</sup> Di                       | anitari                                                                                                    | ate Gestione Paramet                                                                                                    | ri                      |
| e Ministeriale:<br>:Ili   | Criteri p<br>Ricerca<br>Regione<br>6 record t                                                   | o Autorizza<br>per la Ricer<br>per anno:<br>e: ABRUZZ<br>:rovati, visu                                                                                        | Vendita<br>ati Elenco Di<br>rca<br>: 2013<br>ZO<br>ualizzati da 1 a 6.                                                                                                    | <b>di Prodo</b><br>chiaranti Elenco D                                                                                                    | tti Fitos<br><sup>Dichiarazioni</sup> Di                       | anitari                                                                                                    | ate Gestione Paramet                                                                                                    | ri                      |
| te Ministeriale:<br>alli  | Criteri p<br>Ricerca<br>Regiona<br>6 record t<br>Anno                                           | :o Autorizza<br>ber la Ricer<br>a per anno:<br>e: ABRUZZ<br>rovati, visu<br>R                                                                                 | Vendita<br>eti Elenco Di<br>rca<br>: 2013<br>ZO<br>Jalizzati da 1 a 6<br>Ragione Sociale                                                                                                    | <b>di Prodo</b><br>chiaranti Elenco D<br>e/Cognome Nome                                                                                                    | tti Fitos<br>Pichiarazioni Di<br>Reg                           | anitari<br>chiarazioni Annulla<br>pione di vendita                                                                | ate Gestione Paramet                                                                                                    | ri (Oper                |
| te Ministeriale:<br>dlli  | Criteri p<br>Ricerca<br>Regione<br>6 record t<br>Anno<br>2013 A                                 | io Autorizza<br>per la Ricer<br>i per anno:<br>e: ABRUZZ<br>trovati, visu<br>R<br>VGRICOLA                                                                    | Vendita<br>ati Elenco Di<br>coa<br>: 2013<br>ZO<br>Jalizzati da 1 a 6<br>Ragione Sociale<br>POMPEIANA SOC                                                                                                    | <b>di Prodo</b><br>chiaranti Elenco D<br>e/Cognome Nome<br>C.COOP.                                                                                                    | tti Fitos<br>Dichiarazioni Di<br>Reg<br>ABRI                   | anitari<br>chiarazioni Annulla<br>gione di vendita<br>JJZZO                                                       | Sede Legale                                                                                                    | ri<br>Oper              |
| te Ministeriale:<br>:ili  | Criteri p<br>Ricerca<br>Regiona<br>6 record t<br>Anno<br>2013 A<br>2013 S                       | to Autorizz:<br>per la Ricer<br>per anno:<br>e: ABRUZZ<br>trovati, visu<br>R<br>kGRICOLA<br>20NSORZI(<br>20C.COOP.                                            | Vendita<br>ati Elenco Di<br>cca<br>2013<br>20<br>Jalizzati da 1 a 6<br>Ragione Sociale<br>POMPEIANA SOC<br>O AGRARIO D'Ati<br>, A R.L.                                                                            | <b>di Prodo</b><br>chiaranti Elenco D<br><b>E/Cognome Nome</b><br>C.COOP.<br>BRUZZO E MOLISE                                                                                             | tti Fitos<br>Dichiarazioni Di<br>ABRI<br>MAR<br>SICI           | anitari<br>chiarazioni Annulla<br>pione di vendita<br>JJZZO<br>CHE PIEMONTE<br>LIA                                | Sede Legale POMPEI (NA) SAN GIOVANNI TEATI (CH)                                                                                                    | ri Open<br>NO           |
| te Ministeriale:<br>alli  | Criteri p<br>Ricerca<br>Regione<br>6 record t<br>2013 A<br>2013 S<br>2013 F                     | co Autorizzi<br>per la Ricer<br>i per anno:<br>e: ABRUZZ<br>trovati, visu<br>R<br>CONSORZII<br>SOC.COOP.<br>'EDERAZIO                                         | Vendita<br>ati Elenco Di<br>coa<br>: 2013<br>20<br>Jalizzati da 1 a 6<br>Ragione Sociale<br>POMPEIANA SOC<br>O AGRARIO D'Ati<br>, A R.L.<br>DNE REGIONALE (                                                       | COLDIRETTI ABRUZ                                                                                                    | tti Fitos<br>bichiarazioni Di<br>ABRI<br>ABRI<br>ZO ABRI       | anitari<br>chiarazioni Annulla<br>gione di vendita<br>JJZZO<br>CHE PIEMONTE<br>LIA                                | Sede Legale POMPEI (NA) SAN GIOVANNI TEATI (CH) PESCARA (PE)                                                                                        | ri<br>NO                |
| te Ministeriale:<br>dlli  | Criteri p<br>Ricerca<br>Regione<br>6 record t<br>2013 A<br>2013 F<br>2013 I                     | to Autorizzi<br>per la Ricer<br>i per anno:<br>e: ABRUZZ<br>trovati, visu<br>R<br>AGRICOLA<br>IONSORZII<br>SOC.COOP.<br>'EDERAZIO<br>MPRESA VI                | Vendita<br>ati Elenco Di<br>ca<br>: 2013<br>ZO<br>Jalizzati da 1 a 6<br>Ragione Sociald<br>POMPEIANA SOC<br>O AGRARIO D'Ati<br>O AGRARIO D'Ati<br>O AGRARIO D'Ati<br>C A R.L.<br>DNE REGIONALE (<br>ERDE ABRUZZO  | Chiaranti Elenco D<br>chiaranti Elenco D<br>E/Cognome Nome<br>C.COOP.<br>BRUZZO E MOLISE<br>COLDIRETTI ABRUZ<br>S.R.L.                                                                   | tti Fitos<br>bichiarazioni Di<br>ABRI<br>ZO ABRI<br>PIEM       | anitari<br>chiarazioni Annulla<br>chiarazioni Annulla<br>uzzo<br>CHE PIEMONTE<br>LIA<br>UZZO<br>CAMPANIA<br>IONTE | Sede Legale       POMPEI (NA)       SAN GIOVANNI TEATI<br>(CH)       PESCARA (PE)       SAN GIOVANNI TEATI<br>(CH)                                  | ri<br>Dopen<br>Ri<br>NO |
| te Ministeriale:<br>:Ili  | Criteri p<br>Ricerca<br>Regiona<br>6 record t<br>2013 A<br>2013 S<br>2013 I<br>2013 I<br>2013 S | to Autorizzi<br>per la Ricer<br>i per anno:<br>e: ABRUZZ<br>trovati, visu<br>R<br>AGRICOLA<br>SOC.COOP.<br>'EDERAZIO<br>MPRESA VI<br>SOCIETA'A(<br>'ASETTI SO | Vendita<br>ati Elenco Di<br>rca<br>: 2013<br>ZO<br>Jalizzati da 1 a 6<br>Ragione Sociald<br>POMPEIANA SOCI<br>O AGRARIO D'Ali<br>: A R.L.<br>DNE REGIONALE (<br>ERDE ABRUZZO<br>GRICOLA FRANC<br>DOCIETA' SEMPLIC | Chiaranti Elenco D<br>chiaranti Elenco D<br>chiaranti Elenco D<br>chiaranti Elenco D<br>chiaranti Elenco D<br>chiaranti Elenco D<br>coloretti Abruz<br>S.R.L.<br>CO PASETTI DI DOM<br>CE | tti Fitos<br>bichiarazioni Di<br>ABRI<br>ZO ABRI<br>ENICO MOLI | anitari<br>chiarazioni Annulla<br>chiarazioni Annulla<br>uzzo<br>CHE PIEMONTE<br>LIA<br>UZZO<br>CAMPANIA<br>IONTE | Sede Legale       POMPEI (NA)       SAN GIOVANNI TEATI<br>(CH)       PESCARA (PE)       SAN GIOVANNI TEATI<br>(CH)       FRANCAVILLA AL MAR<br>(CH) | ri Oper<br>NO [<br>E    |

#### Descrizione della funzione

La funzione permette di visualizzare l'elenco dei dichiaranti per i parametri di ricerca impostati. Nell'elenco, se presenti, vengono visualizzate le denominazioni delle regioni in cui è stata effettuata la vendita. Per "Nessuna" si intende che la ditta non ha effettuato nessuna vendita nell'anno.

| Campo                                  | Descrizione                                                                   |
|----------------------------------------|-------------------------------------------------------------------------------|
| Anno                                   | Anno cui si riferiscono i dati del dichiarante.                               |
| Regione<br>sociale<br>/Cognome<br>Nome | Denominazione dell'azienda o cognome e nome dell'autorizzato alla vendita.    |
| Regione<br>di vendita                  | Denominazione della regione in cui si sono effettuate le vendite.             |
| Sede<br>Legale                         | E' il comune della sede legale del dichiarante (azienda o ditta individuale). |

# Descrizione tasti funzionali

| Tasto        | Funzione                                                    |
|--------------|-------------------------------------------------------------|
| Indietro     | Permette di tornare alla pagina precedente.                 |
| $\mathbf{P}$ | Permette di visualizzare i dati anagrafici del dichiarante. |

## 3.10. VISUALIZZA DICHIARANTE

|                      | V                                         | endita di F        | Prodotti Fit           | osanitari               | ward a star ward            | Berne Lak |
|----------------------|-------------------------------------------|--------------------|------------------------|-------------------------|-----------------------------|-----------|
| Utente Ministeriale: | Elenco Autorizzati                        | Elenco Dichiaranti | Elenco Dichiarazioni   | Dichiarazioni Annullate | Gestione Parametri          | 😮 HEL     |
| fgarzilli            | Dettaglio dichiarante                     |                    |                        |                         |                             |           |
|                      | Anno: <b>2013</b><br>Ragione Sociale: FED | ERAZIONE           | PartitaIva/Codice Fisc | ale:                    |                             |           |
|                      | Sede Legale: VIA DEC                      | GLI APRUTINI 29    | CAP della sede Legale  | : 65128                 |                             |           |
|                      | Regione della sede Le                     | gale: ABRUZZO      | Provincia della sede L | egale: PESCARA Co       | omune della sede Legale: Pl | ESCARA    |
|                      | Tel Ditta:                                |                    | E-mail Ditta: f.coldie | @gmail.com              |                             |           |

#### Descrizione della funzione

La funzione visualizza il dettaglio dei dati anagrafici del dichiarante. La funzione si attiva

dalla pagina dell'elenco dichiaranti selezionando il tasto funzionale 🥓 . I dati anagrafici sono quelli attinti da Anagrafe Tributaria.

#### Descrizione tasti funzionali

| Tasto    | Funzione                                    |
|----------|---------------------------------------------|
| Indietro | Permette di tornare alla pagina precedente. |

## 3.11. ELENCO DICHIARAZIONI

|                      | V                                   | endita di l               | Prodotti Fit         | osanitari               | and provident      | e        |
|----------------------|-------------------------------------|---------------------------|----------------------|-------------------------|--------------------|----------|
| Utente Ministeriale: | Elenco Autorizzati                  | Elenco Dichiaranti        | Elenco Dichiarazioni | Dichiarazioni Annullate | Gestione Parametri | (2) HELI |
| fgarzilli            | Dichiarazione di Ve                 | endita                    |                      |                         |                    |          |
|                      | Impostare opzionalmen               | te i criteri per la ricer | ca.                  |                         |                    |          |
|                      | Anno:                               | 2013                      | T                    |                         |                    |          |
|                      | Regione di vendita:                 | CAMPANIA                  | •                    |                         |                    |          |
|                      | Provincia di vendita di<br>vendita: | selezion                  | are un'opzione 💌     |                         |                    |          |
|                      | Azienda:                            |                           |                      |                         |                    |          |

|                      |                    | Ve                                                 | ndita di P                       | rodotti Fit          | osani      | itari            | 121213     | S.S. Sugar | N. C. STOR |
|----------------------|--------------------|----------------------------------------------------|----------------------------------|----------------------|------------|------------------|------------|------------|------------|
| Utente Ministeriale: | Elen               | ico Autorizzati I                                  | Elenco Dichiaranti               | Elenco Dichiarazioni | Dichiarazi | ioni Annullate ( | Gestione P | arametri   | (2) HEI    |
|                      | Region<br>1 record | ne: CAMPANIA<br>trovati, visualizza<br>Ragione Soc | ti da 1 a 1.<br>iale/Cognome Nom | ne Regione di v      | endita     | Provincia di ve  | endita     | Protocollo | Operazioni |
|                      |                    |                                                    |                                  |                      |            |                  |            |            |            |

#### Descrizione della funzione

La funzione si attiva attraverso la pagina di ricerca, e permette di visualizzare l'elenco delle dichiarazioni di vendita a seconda dei criteri di ricerca impostati. Se non viene impostato nessun parametro di ricerca verranno visualizzate tutte le dichiarazioni di vendita presenti. Vengono visualizzate solo le dichiarazioni protocollate.

| Campo                                  | Descrizione                                                                           |  |  |  |  |
|----------------------------------------|---------------------------------------------------------------------------------------|--|--|--|--|
| Anno                                   | Anno della dichiarazione.                                                             |  |  |  |  |
| Regione<br>sociale<br>/Cognome<br>Nome | Denominazione dell'azienda o cognome e nome del dichiarante autorizzato alla vendita. |  |  |  |  |

| Regione di<br>vendita   | Regione di vendita della dichiarazione.                        |
|-------------------------|----------------------------------------------------------------|
| Provincia<br>di vendita | Provincia in cui si sono effettuate le vendite.                |
| Protocollo              | Numero di protocollo informatico della dichiarazione validata. |

# Descrizione tasti funzionali

| Tasto        | Funzione                                             |  |  |  |
|--------------|------------------------------------------------------|--|--|--|
| Indietro     | Permette di tornare alla pagina precedente.          |  |  |  |
| $\mathbf{P}$ | Permette di visualizzare i dati della dichiarazione. |  |  |  |

# 3.12. VISUALIZZA DICHIARAZIONE

| SISTEN                            | va Informativo Agricolo Nazionale                                                                                                    |
|-----------------------------------|----------------------------------------------------------------------------------------------------|
|                                   | Vendita di Prodotti Fitosanitari                                                                                                    |
| Utente Ministeriale:<br>fgarzilli | Elenco Autorizzati Elenco Dichiaranti Elenco Dichiarazioni Dichiarazioni Annullate Gestione Parametri 🥐 HELF                                                                                                    |
|                                   | Dettagli dichiarante       Anno: 2013     Provincia di vendita : CASERTA       Ragione Sociale: IMPRESA VERDE ABRUZZO S.R.L.     Partita Iva: (       Tel Ditta:     E-mail Ditta: i.verde@gmail.com       Fax Ditta: 0823-456788     E-mail Ditta: i.verde@gmail.com |
|                                   | La dichiarazione è stata protocollata con numero: 000 Visualizza PDF<br>Per questa Dichiarazione sono state inserite 2 righe di Vendita. Visualizza Vendite                                                                                                    |
|                                   | Indietro                                                                                                    |

Descrizione della funzione

La funzione permette di visualizzare la dichiarazione di vendita di interesse e si attiva

selezionando il tasto funzione *constanta dalla pagina dell'elenco delle dichiarazioni.* Nella pagina sono visualizzati i dati anagrafici del dichiarante, il numero delle vendite ed il numero del protocollo se la dichiarazione è stata validata.

#### Descrizione tasti funzionali

| Tasto                 | Funzione                                                                                                    |
|-----------------------|----------------------------------------------------------------------------------------------------|
| Indietro              | Permette di tornare alla pagina precedente.                                                                    |
| Visualizza<br>vendite | Permette di visualizzare la dichiarazione completa dei dati di vendita.                                        |
| Visualizza PDF        | Permette di visualizzare la dichiarazione protocollata in un formato tale da poter essere scaricata in locale. |

#### 3.13. VISUALIZZA VENDITE

|                                   | V                                                                                                    | endita di l        | Prodotti Fit               | osanitar                                                                                       |                 | and the second second | Elzanovi         |
|-----------------------------------|----------------------------------------------------------------------------------------------------|--------------------|----------------------------|------------------------------------------------------------------------------------------------|-----------------|-----------------------|------------------|
| Utente Ministeriale:<br>fgarzilli | Elenco Autorizzati                                                                                                    | Elenco Dichiaranti | Elenco Dichiarazioni       | oni Dichiarazioni Annullate Gestione Parametri                                                 |                 |                       | <sub>3</sub> HEL |
|                                   | Dettagli dichiarante<br>Anno: 2013<br>Ragione Sociale: IMPRESA VERDE ABRUZZO S.R.L.<br>Tel Ditta:<br>Fax Ditta: 0823-456788 |                    |                            | Provincia di vendita : <b>CASERTA</b><br>PartitaIva:<br>E-mail Ditta: <b>i.verde@gmail.com</b> |                 |                       |                  |
|                                   | Denomin                                                                                                    | nazione            | Numero di<br>registrazione | Quantita'                                                                                      | Unita'<br>misur | di<br>a               |                  |
|                                   | SILGAS B                                                                                                    |                    | 7856                       | 300,30                                                                                         | Kg              |                       |                  |
|                                   | ENOTHION                                                                                                    |                    | 5678                       | 200.00                                                                                         | 1               |                       |                  |

#### Descrizione della funzione

La funzione visualizza i dati della dichiarazione completa dei dati delle singole vendite. Sono presenti, inoltre, i dati anagrafici del dichiarante. La funzione si attiva dalla pagina di visualizzazione della dichiarazione selezionando l'apposito tasto funzione.

Le vendite dichiarate riguardano solamente quelle effettuate all'utilizzatore finale.

Inoltre, i prodotti fitosantari venduti, la cui denominazione, numero di registrazione e unità di misura sono attinti dalla banca dati fitofarmaci del SIAN, sono quelli la cui unità di misura può essere espressa in chili o litri e che non sono definiti nella banca dati fitofarmaci come PPO (Prodotti per Piante Ornamentali).

| Campo                      | Descrizione                                      |
|----------------------------|--------------------------------------------------|
| Denominazione              | Indica la denominazione del formulato.           |
| Numero di<br>registrazione | Indica il numero di registrazione del formulato. |

| Quantità        | Indica la quantità di formulato venduto espressa in chili o litri. |
|-----------------|--------------------------------------------------------------------|
| Unità di misura | Indica l'unità di misura in cui è espresso il formulato.           |

# Descrizione tasti funzionali

| Tasto    | Funzione                                    |
|----------|---------------------------------------------|
| Indietro | Permette di tornare alla pagina precedente. |

# 3.14. VISUALIZZA PDF

| SIAN SIS                          | STEMA INFORMATIVO AGRICOLO NAZIONALE                                                                                                    |  |  |  |  |  |  |  |
|-----------------------------------|----------------------------------------------------------------------------------------------------|--|--|--|--|--|--|--|
| Vendita di Prodotti Fitosanitari  |                                                                                                    |  |  |  |  |  |  |  |
| Utente Ministeriale:<br>fgarzilli | Elenco Autorizzati Elenco Dichiaranti Elenco Dichiarazioni Dichiarazioni Annullate Gestione Parametri 🕜 HELP                                                                                                    |  |  |  |  |  |  |  |
|                                   | Dettagli dichiarante         Anno: 2013       Provincia di vendita : CASERTA         Ragione Sociale: IMPRESA VERDE ABRUZZO S.R.L.       PartitaIva: 01641740681         Tel Ditta:       E-mail Ditta: i.verde@gmail.com         Fax Ditta: 0823-456788       Factor State State |  |  |  |  |  |  |  |
|                                   | La dichiarazione è stata protocollata con numero: <b>000</b> <u>Visualizza PDF</u><br>Per questa Dichiarazione sono state inserite <b>2</b> righe di Vendita. <u>Visualizza Vendite</u>                                                                                                    |  |  |  |  |  |  |  |
|                                   | Indietro                                                                                                    |  |  |  |  |  |  |  |

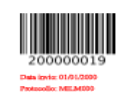

#### Dichiarazione di Vendita di Prodotti FitoSanitari

|                            | Dati Anagrafici Dichi   | iarante              |           |             |
|----------------------------|-------------------------|----------------------|-----------|-------------|
| Anno                       | 2013                    | Provincia di Vendita |           | CASERTA     |
| Ragione Sociale            | IMPRESA VERDE ABRUZZO S | R.L.                 |           |             |
| Codice Fiscale/Partita IVA | 01641740681             | l                    |           |             |
| Indirizzo                  | VIA PO' N. 113          |                      | ] Cap     | 66020       |
| Comune                     | SAN GIOVANNI<br>TEATINO | CHIETI               | Regione   | ABRUZZO     |
| Telefono Ditta             | E-mail<br>Ditta         | i.verde@gmail.com    | Fax Ditta | 0823-456788 |

#### Data izvio: 01/01/2000 Protecolio: MELM000

Elenco Vendite Dichiarate

| Denominazione | Numero<br>Registrazione | Quantita' | Unita' di<br>Misura |
|---------------|-------------------------|-----------|---------------------|
| SILGAS B      | 7856                    | 300,30    | Kg                  |
| ENOTHION      | 5678                    | 200,00    | 1                   |

#### Descrizione della funzione

La funzione permette di visualizzare i dati della dichiarazione protocollata, completa dei dati delle singole vendite e dei dati anagrafici del dichiarante, in formato PDF (Portable document Format) tale da poter essere salvata in locale. La funzione si attiva dalla pagina di visualizzazione della dichiarazione selezionando l'apposito tasto funzione.

#### 3.15. ELENCO AUTORIZZATI

La funzione permette di visualizzare l'elenco degli autorizzati alla vendita dei prodotti fitosanitari della regione e dell'anno selezionati tramite i parametri di ricerca.

|                                   | Ve                                              | endita di F              | Prodotti Fit         | osanitari               | and the sub- second | Sec. 1 |  |  |
|-----------------------------------|-------------------------------------------------|--------------------------|----------------------|-------------------------|---------------------|--------|--|--|
| Utente Ministeriale:<br>fgarzilli | Elenco Autorizzati                              | Elenco Dichiaranti       | Elenco Dichiarazioni | Dichiarazioni Annullate | Gestione Parametri  | 🕐 HEL  |  |  |
|                                   | Autorizzati alla Ven                            | Autorizzati alla Vendita |                      |                         |                     |        |  |  |
|                                   | Impostare un anno su cui effettuare la ricerca. |                          |                      |                         |                     |        |  |  |
|                                   | Anno:                                           | 2012                     | •                    |                         |                     |        |  |  |
|                                   | Regione:                                        | ABRUZZO                  | •                    |                         |                     |        |  |  |

# Descrizione campi

| Campo   | Descrizione                                      | Obb. |
|---------|--------------------------------------------------|------|
| Anno    | Anno di riferimento degli autorizzati a vendere. | Sì.  |
| Regione | Denominazione della regione.                     | Sì.  |

# Descrizione tasti funzionali

| Tasto   | Funzione                                            |
|---------|-----------------------------------------------------|
| Cerca   | Permette di visualizzare gli autorizzati a vendere. |
| Pulisci | Permette di reimpostare i dati.                     |

|                      | Ve                                                | endita di F        | Prodotti Fit         | osanitari               | And a state of the | Chill Barrison |
|----------------------|---------------------------------------------------|--------------------|----------------------|-------------------------|--------------------|----------------|
| Utente Ministeriale: | Elenco Autorizzati                                | Elenco Dichiaranti | Elenco Dichiarazioni | Dichiarazioni Annullate | Gestione Paramet   | ri 🕜 HEL       |
| fgarzilli            | Autorizzati alla Vene                             | dita               |                      |                         |                    |                |
|                      | Ricerca per anno: 2017<br>Regione: <b>ABRUZZO</b> | 2                  |                      |                         |                    |                |
|                      | 1 record trovati, visualizza                      | iti da 1 a 1.      |                      |                         |                    |                |
|                      | Codice Fiscale                                    | Ragione            | Sociale/Cognome No   | ome Estremi A           | utorizzazione      | Note           |
|                      |                                                   |                    |                      | 1 22 251 1 1 2          |                    |                |

# Descrizione campi

| Campo                           | Descrizione                                                     |
|---------------------------------|-----------------------------------------------------------------|
| Codice Fiscale                  | Anno di riferimento degli autorizzati a vendere.                |
| Ragione<br>Sociale/Cognome Nome | Ragione Sociale o Cognome e Nome dell'autorizzato a vendere.    |
| Estre mi Autorizzazione         | Estremi dell'autorizzazione a vendere rilasciata dalla regione. |
| Note                            | Eventuali note                                                  |

# Descrizione tasti funzionali

| Tasto    | Funzione                                                 |
|----------|----------------------------------------------------------|
| Indietro | Permette di tornare alla pagina precedente.              |
| Esporta  | Pemette di estrarre i dati visualizzati in formato excel |

### 3.16. ELENCO DICHIARAZIONI ANNULLATE

La funzione permette di visualizzare l'elenco delle dichiarazioni di vendita la cui validazione è stata annullata dall'utente dichiarante.

Se non viene impostato nessun parametro di ricerca verranno visualizzate tutte le dichiarazioni di vendita presenti.

|                        | A INFO                              | DRMATIVO AGRICOLO NA                                                                                | ZIONALE                 |                         | -          | 201                  | 2012       |
|------------------------|-------------------------------------|----------------------------------------------------------------------------------------------------|-------------------------|-------------------------|------------|----------------------|------------|
|                        |                                     | Vendita di P                                                                                        | rodotti Fil             | tosanitari              |            | and the second       | Nation Sta |
| S Utente Ministeriale: | Ele                                 | nco Autorizzati Elenco Dichiaranti                                                                  | Elenco Dichiarazioni    | Dichiarazioni A         | nnullate G | estione Parametri    | 🕐 HELP     |
|                        | Criter<br>Ricer<br>Regio<br>4 recor | i per la Ricerca inseriti<br>ca per anno: 2013<br>ine: ABRUZZO<br>d trovati, visualizzati da 1 a 4. |                         |                         |            |                      |            |
|                        | Anno                                | Ragione Sociale/Cognome Nom                                                                         | e Regione di<br>vendita | Provincia di<br>vendita | Protocoll  | Data<br>Annullamento | Operazioni |
|                        | 2013                                | FEDERAZIONE REGIONALE<br>COLDIRETTI ABRUZZO                                                         | ABRUZZO                 | CHIETI                  | 0011787    | 09/06/2014           |            |
|                        | 2013                                | FEDERAZIONE REGIONALE<br>COLDIRETTI ABRUZZO                                                         | ABRUZZO                 | PESCARA                 | 000        | 05/06/2014           |            |
|                        | 2013                                | FEDERAZIONE REGIONALE<br>COLDIRETTI ABRUZZO                                                         | ABRUZZO                 | CHIETI                  | 000        | 09/06/2014           |            |
|                        | 2013                                | IMPRESA VERDE ABRUZZO S.R.L.                                                                        | ABRUZZO                 | L'AQUILA                | 000        | 09/06/2014           |            |
|                        |                                     |                                                                                                    | Inc                     | dietro                  |            |                      |            |

| Campo                                  | Descrizione                                                                           |
|----------------------------------------|---------------------------------------------------------------------------------------|
| Anno                                   | Anno della dichiarazione.                                                             |
| Regione<br>sociale<br>/Cognome<br>Nome | Denominazione dell'azienda o cognome e nome del dichiarante autorizzato alla vendita. |
| Regione di                             | Regione di vendita della dichiarazione.                                               |

| vendita                 |                                                                                            |
|-------------------------|--------------------------------------------------------------------------------------------|
| Provincia di<br>vendita | Provincia in cui si sono effettuate le vendite.                                            |
| Protocollo              | Numero di protocollo informatico della dichiarazione la cui validazione è stata annullata. |
| Data<br>annullamento    | Data di annullamento della validazione                                                     |

# Descrizione tasti funzionali

| Tasto       | Funzione                                             |
|-------------|------------------------------------------------------|
| Indietro    | Permette di tornare alla pagina precedente.          |
| $\geqslant$ | Permette di visualizzare i dati della dichiarazione. |

# 3.17. VISUALIZZA DICHIARAZIONE ANNULLATA

|                                  | V                               | endita di             | Prodotti Fi                 | tosanitari                         | Same and State States | North Mark |  |
|----------------------------------|---------------------------------|-----------------------|-----------------------------|------------------------------------|-----------------------|------------|--|
| Jtente Ministeriale:<br>garzilli | Elenco Autorizzati              | Elenco Dichiaranti    | Elenco Dichiarazioni        | Dichiarazioni Annullate            | Gestione Parametri    | 😮 не       |  |
|                                  | Dettagli dichiarante            |                       |                             |                                    |                       |            |  |
|                                  | Anno: 2013                      |                       |                             | Provincia di vendita : CHIETI      |                       |            |  |
|                                  | Ragione Sociale: FED<br>ABRUZZO | ERAZIONE REGION       | ALE COLDIRETTI              | PartitaIva:                        |                       |            |  |
|                                  | Tel Ditta:                      |                       |                             | E-mail Ditta: f.coldie@gmail.com   |                       |            |  |
|                                  | Fax Ditta:                      |                       |                             |                                    |                       |            |  |
|                                  | La dichiarazione è stat         | a protocollata con nu | mero: <b>0011787</b> e ann  | ullata in data: <b>09/06/201</b> 4 | Visualizza PDF        |            |  |
|                                  |                                 |                       |                             |                                    |                       |            |  |
|                                  | La dichiarazione è stat         | a protocollata con nu | mero: <b>0011787</b> e anni | ullata in data: <b>09/06/201</b> 4 | Visualizza PDF        |            |  |

Descrizione della funzione

La funzione permette di visualizzare la dichiarazione di vendita di interesse e si attiva

selezionando il tasto funzione *m* dalla pagina dell'elenco delle dichiarazioni annullate. Nella pagina sono visualizzati i dati anagrafici del dichiarante, il numero del protocollo e la data di annullamento della validazione.

### Descrizione tasti funzionali

| Tasto          | Funzione                                                                       |  |  |  |  |  |
|----------------|--------------------------------------------------------------------------------|--|--|--|--|--|
| Indietro       | Permette di tornare alla pagina precedente.                                    |  |  |  |  |  |
| Visualizza PDF | Permette di visualizzare la dichiarazione la cui validazione è stata annullata |  |  |  |  |  |

## 3.18. VISUALIZZA PDF DICHIARAZIONE ANNULLATA

|                                  | V                                                                                                    | endita di          | Prodotti Ei          | tosanitari                                                                                     |                    |      |
|----------------------------------|----------------------------------------------------------------------------------------------------|--------------------|----------------------|------------------------------------------------------------------------------------------------|--------------------|------|
| Itente Ministeriale:<br>garzilli | Elenco Autorizzati                                                                                               | Elenco Dichiaranti | Elenco Dichiarazioni | Dichiarazioni Annullate                                                                        | Gestione Parametri | C HE |
|                                  | Dettagli dichiarante<br>Anno: 2013<br>Ragione Sociale: FEDERAZIONE REGIONALE COLDIRETTI<br>ABRUZZO<br>Tel Ditta: |                    |                      | Provincia di vendita : <b>CHIETI</b><br>PartitaIva:<br>E-mail Ditta: <b>f.coldie@gmail.com</b> |                    |      |
|                                  | La dichiarazione è stata protocollata con numero: 0011787 e annullata in data: 09/06/2014 Visualizza PDF         |                    |                      |                                                                                                |                    |      |
|                                  |                                                                                                    |                    | In                   | dietro                                                                                         |                    |      |

#### Descrizione della funzione

La funzione permette di visualizzare i dati della dichiarazione la cui validazione è stata annullata dall'utente dichiarante. La dichiarazione completa dei dati delle singole vendite e dei dati anagrafici del dichiarante viene visualizzata in formato PDF (Portable document Format) tale da poter essere salvata in locale. La funzione si attiva dalla pagina di visualizzazione della dichiarazione selezionando l'apposito tasto funzione.

### 4. CODICI E MESSAGGI

In generale vengono controllate le obbligatorietà dei campi, l'esattezza del formato delle date, di quello numerico e nel caso di inserimento di Partita Iva o Codice Fiscale la correttezza formale del dato inserito.

L'applicazione, oltre alle normali segnalazioni auto esplicative per verifica e coerenza dei dati digitati nelle maschere, non prevede situazioni di errore o condizioni tali da richiedere azioni correttive particolari, i messaggi più significativi sono elencati nelle singole funzioni descritte.